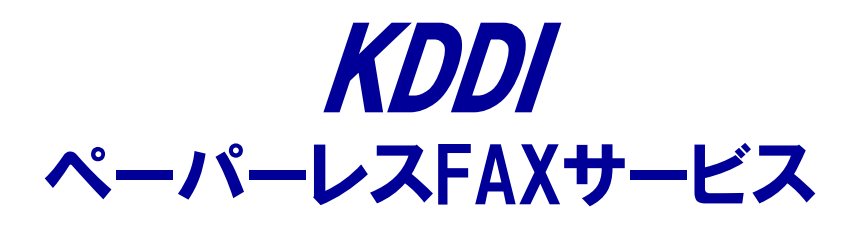

## 新 KDDI ペーパーレスFAXサービス 切り替えスタートマニュアル

2016年7月1日版

日次

1. 新 KDDI ペーパーレスFAXサービス ログイン方法が分からないお客 さまへ

··· P.2~3

2. 旧 KDDI ペーパーレスFAXサービス 自動転送機能をご利用のお客さ まへ

·· P.4∼5

3. スマートフォンで新 KDDI ペーパーレスFAXサービスをご利用になるお 客さまへ

··· P.6~7

4. 旧 QuickViewerご利用のお客さまへ

··· P.8~15

- 5. 新 QuickViewerご利用のお客さまへ ··· P.16~18
- 6. 新 KDDI ペーパーレスFAXサービス機能マニュアルについて … P.19~20

# On C 新 KDDI ペーパーレスFAXサービス ログイン方法が分からないお客さまへ

【旧 KDDI ペーパーレスFAXサービスご利用されていた方対象】

2

### 新 KDDI ペーパーレスFAXサービスログイン方法

【旧 KDDI ペーパーレスFAXサービスご利用されていた方対象】

### 新「KDDI ペーパーレスFAXサービス」ヘログインする際、旧「KDDI ペーパー レスFAXサービス」のパスワードは引き継がれておりますが、入力項目が若干 変更になります。

#### 旧 KDDI ペーパーレスFAXサービス ログイン画面

https://cti.pl-fax.com/login/pl-fax.asp

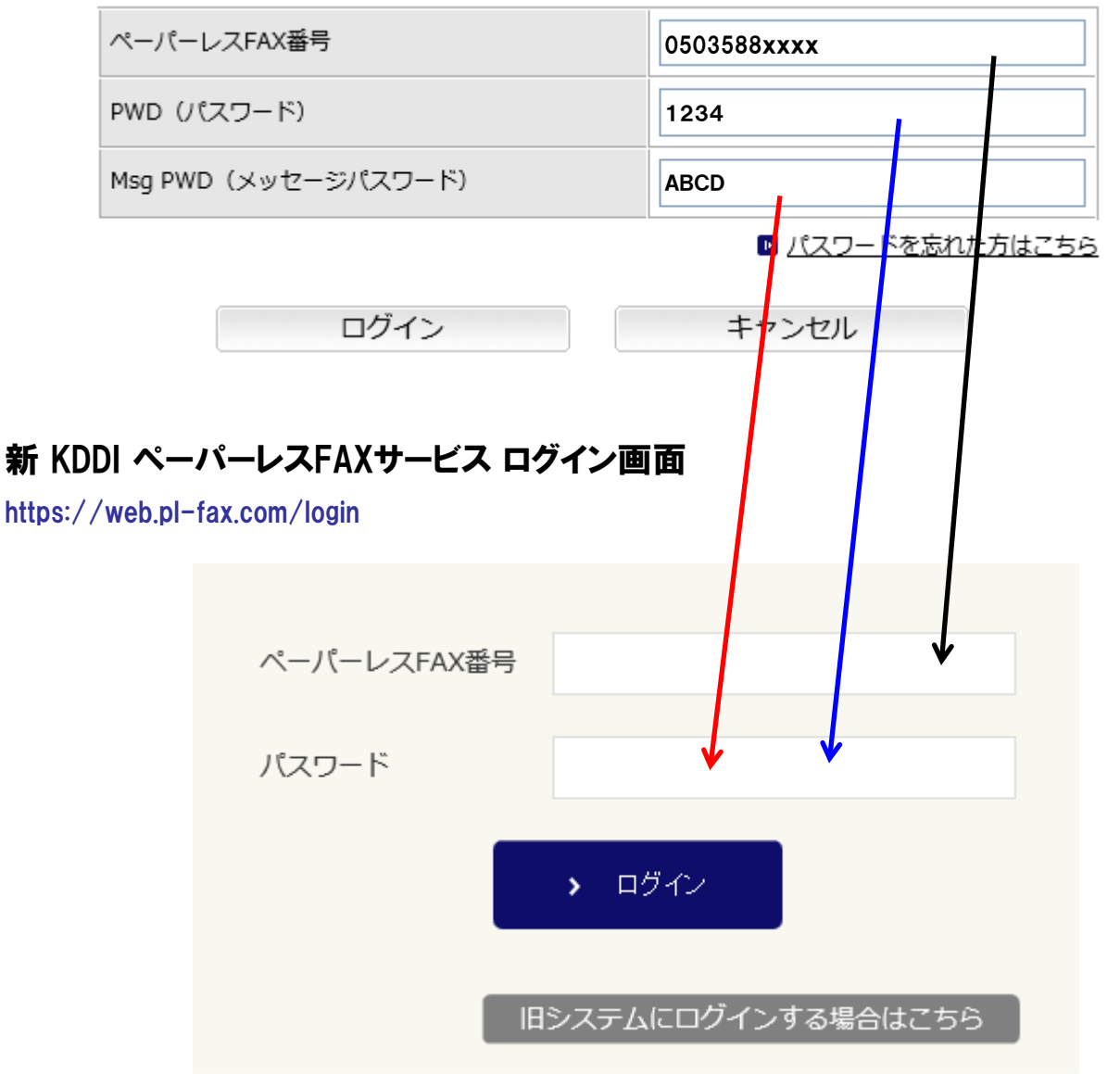

IE「KDDI ペーパーレスFAXサービス」でMsg PWDを設定していたお客さま:新「KDDI ペー パーレスFAXサービス」の【パスワード】にMsgPWDのパスワードを入力してください。 IE「KDDI ペーパーレスFAXサービス」でMsg PWDを設定していなかったお客さま:新「KDDI ペーパーレスFAXサービス」の【パスワード】にPWDのパスワードを入力してください。

※電話機からダイヤルしログインする場合は【PWD】のパスワードを入力ください。

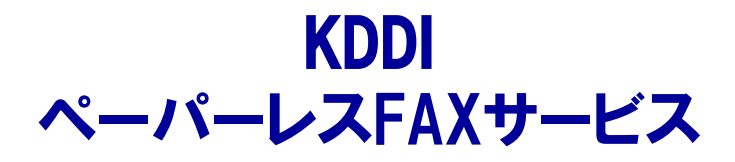

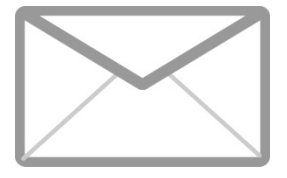

### 旧 KDDI ペーパーレスFAXサービス 自動転送設定をご利用のお客さまへ

### 『自動転送』設定内容移行方法

『自動転送』機能の設定内容は新「KDDI ペーパーレスFAXサービス」に引き継がれており ません。 新「KDDI ペーパーレスFAXサービス」の『メール配送』機能へ移行をお願いします。

### 旧 KDDI ペーパーレスFAXサービス 自動転送機能画面

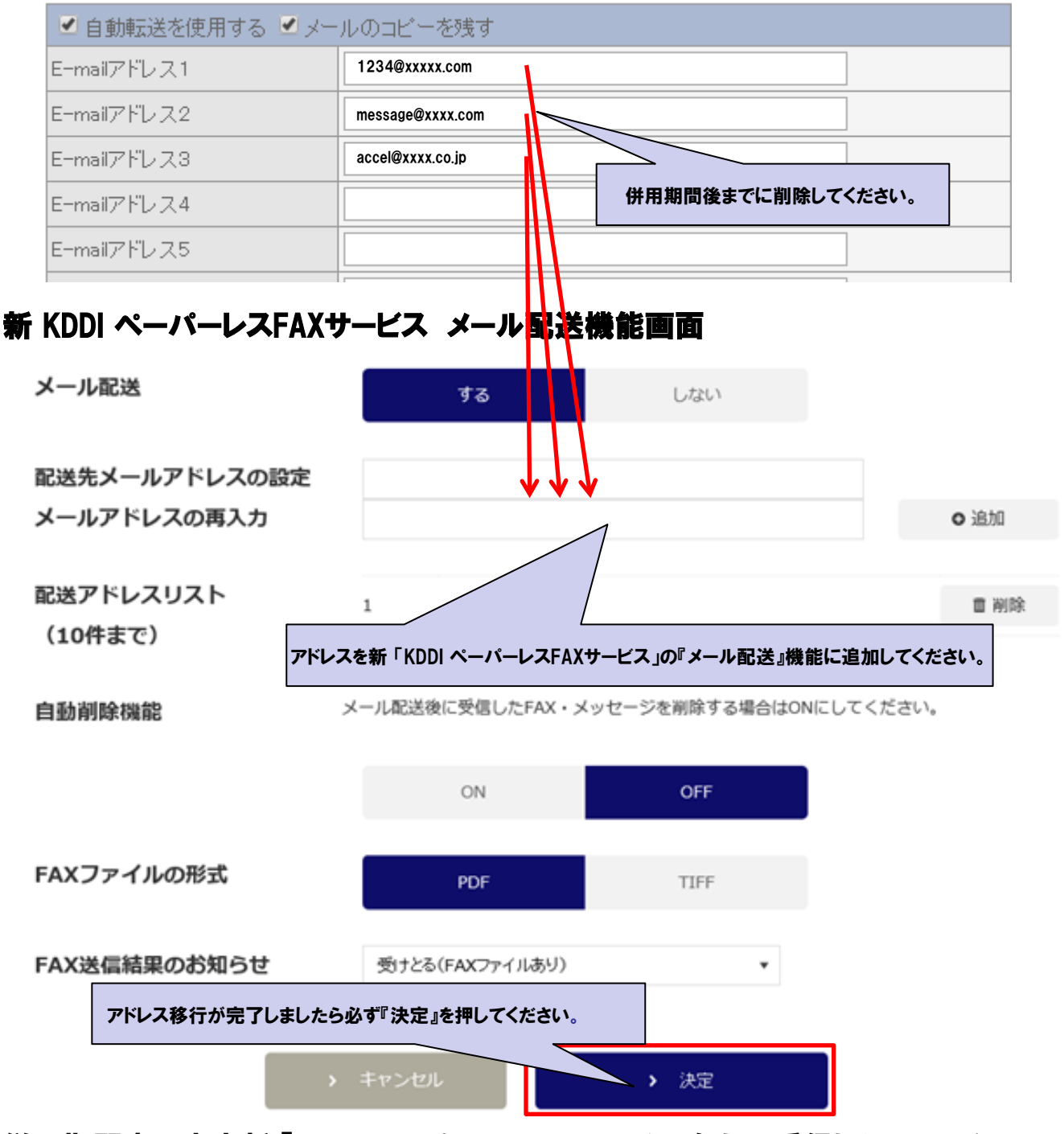

併用期間中は本来新「KDDI ペーパーレスFAXサービス」にしか受信しないFAXやメッセー ジを旧「KDDI ペーパーレスFAXサービス」(@pl-fax.com)へ転送をかけることでどちらで も閲覧でき、自動転送に設定をしているアドレスにもデータを共有することができます。 併用期間が終了となる2016年8月10日までに旧「KDDI ペーパーレスFAXサービス」の 『自動転送』機能に設定されているメールアドレスを新「KDDI ペーパーレスFAXサービス」 の『メール配送』機能へ移行をお願いします。

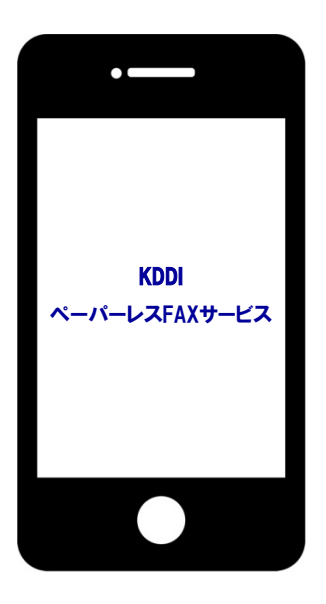

### スマートフォンで新 KDDI ペーパーレスFAXサービスを ご利用になるお客さまへ

スマートフォンでのペーパーレスFAX利用について

現在、旧「KDDI ペーパーレスFAXサービス」専用スマートフォンアプリケーションを 利用のお客さまは2016年8月10日以降、スマートフォンブラウザから、FAXの閲 覧やメッセージの確認を行ってください。

### スマートフォン上で新 KDDI ペーパーレスFAXサービスを閲覧した場合

| ログイン画面                                             | FAX受信一覧                          | 留守番電話一覧                                       |
|----------------------------------------------------|----------------------------------|-----------------------------------------------|
|                                                    | FAX受信一覧                          | メッセージー覧                                       |
| ペーパーレスFAX番号                                        | ▲ 転送 △ PDF保存 △ TIFF保存 目前除        | 1477年1 - 1477 数                               |
| パスワード                                              | Q                                | ۹                                             |
|                                                    | 2015-12-19 11:35:13<br>14t<br>27 | 2015-12-17 20:52:22<br>0H                     |
| <ul> <li>ログイン</li> <li>旧システムにログインする場合はこ</li> </ul> | 2015-12-19 10:51:35<br>18t       | ■ 電話発信 ○ 3505:6-496.3C 2015-12-16 14:23:35 08 |
| 55                                                 |                                  | ※完括発信<br>() (分:10年5月):10日                     |

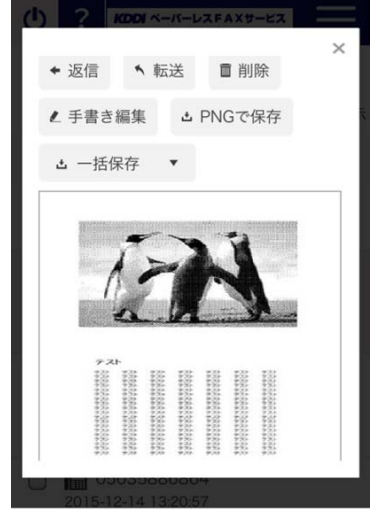

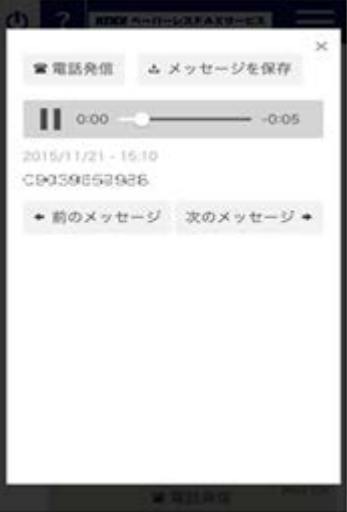

#### 代替運用方法について

現在ご利用のペーパーレスFAXスマートフォンアプリケーションと同等の機能をご利用いただ くに当たり、ウェブから閲覧していただく新「KDDI ペーパーレスFAXサービス」のログイン ページをショートカットなどに設定いただくとアプリケーションに類似した利用方法が可能です。

※送受信は可能ですがプッシュ通知はされません。

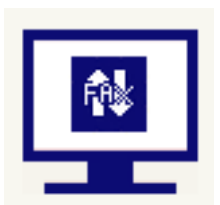

## 旧 QuickViewerご利用のお客さまへ

### 自動FAX印刷設定をご利用の方へ

旧「KDDI ペーパーレスFAXサービス」用QuickViewer [1.0.2.3] より以前のバー ジョンをご利用で、自動FAX印刷の設定をされている方は、新「KDDI ペーパーレ スFAXサービス」用QuickViewerへ切り替えを行う前に、自動FAX印刷設定を無 効にしてください。

自動FAX印刷の設定が有効のまま新 QuickViewerに切り替えますと、既に印刷 済のFAXが再度印刷されます。

お手数ですが切り替えの際は下記の手順にて実施してください。

切り替え手順

1.旧 QuickViewerの環境設定から自動FAX印刷のチェックを外す。

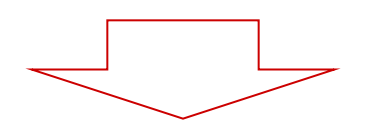

2.新 QuickViewerをインストールし、切り替えを行う。

### 【本資料P.10~15参照】

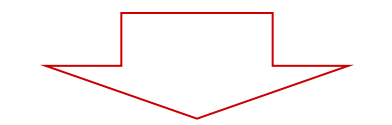

3.既に印刷済のFAXを既読にする。

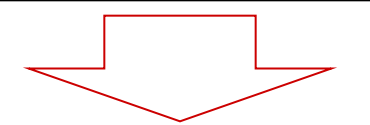

4.環境設定から自動FAX印刷のチェックを入れる。

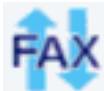

🝢 旧 KDDI ペーパーレスFAXサービスのQuickViewerをご利用のお客さま

### 手順1<旧 KDDI ペーパーレスFAXサービス QuickViewer アンインストール>

1-1:QuickViewerを起動されている方は、タスクトレイのQuickViewerのアイコンを右クリックし、『終了』を選択し、アプリケーションを終了させてください。

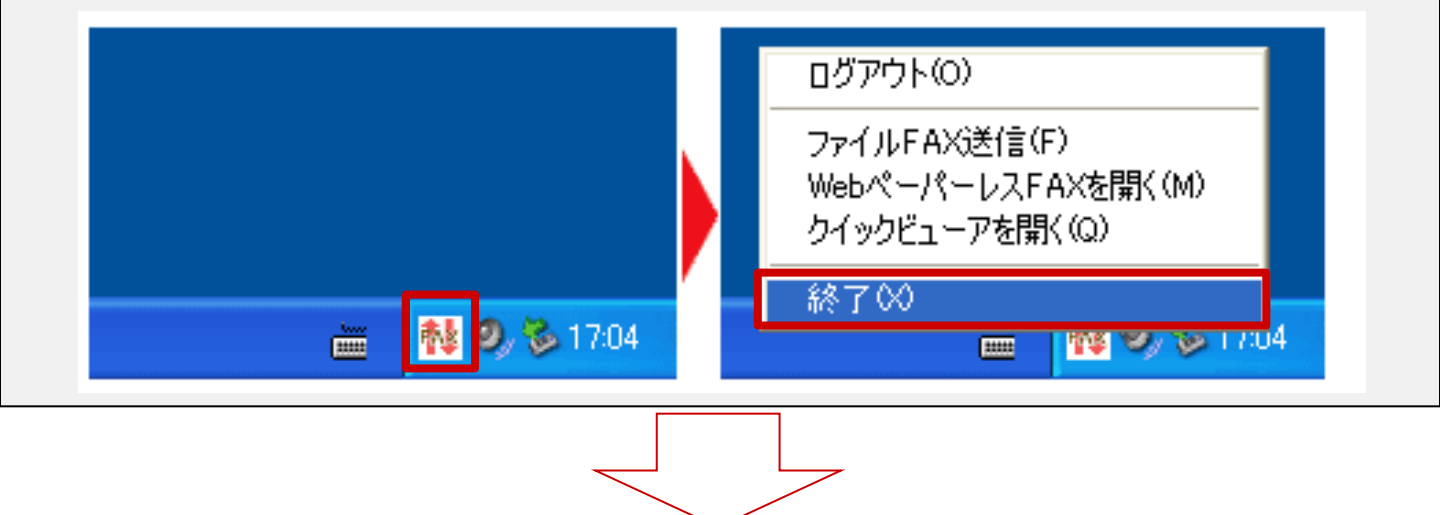

1-2:『スタート』-『コントロールパネル』をクリックしてください。

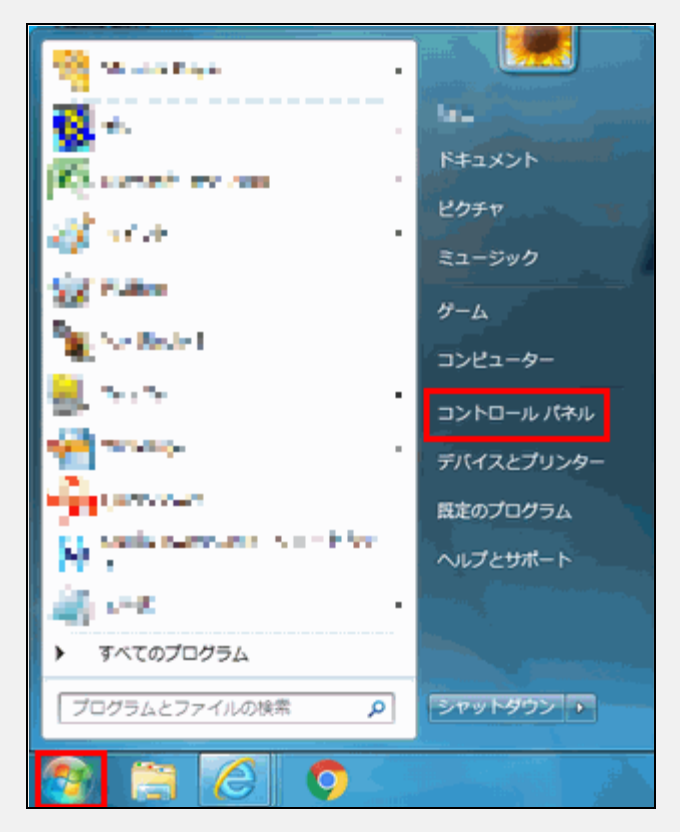

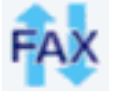

II KDDI ペーパーレスFAXサービスのQuickViewerをご利用のお客 さま

### 手順1<旧 KDDI ペーパーレスFAXサービス QuickViewer アンインストール>その2

#### 1-3:表示方法がアイコンの場合は『プログラムと機能』をクリック、表示方法がカテゴリの 場合は『プログラムのアンインストール』をクリックしてください。

#### 表示方法:アイコン

#### 表示方法:カテゴリ

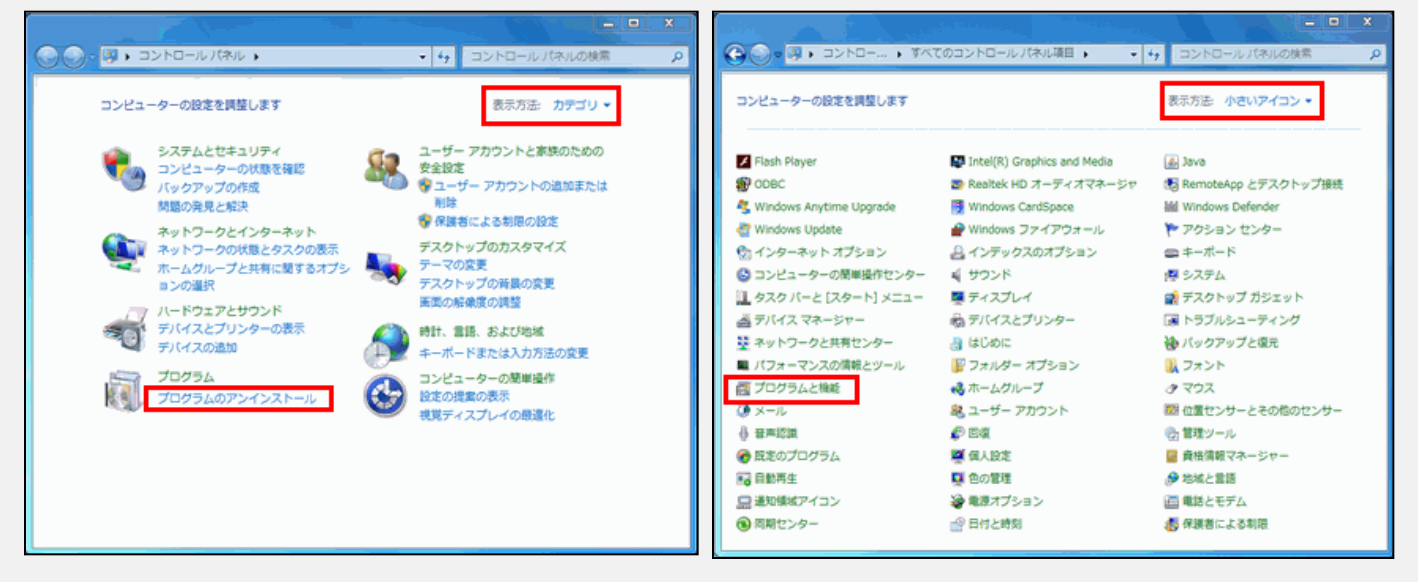

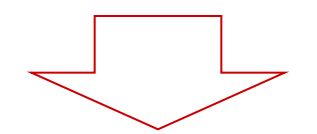

#### 1-4:『プログラム一覧』から『QuickViewer for ペーパーレスFAX』を選択し、右クリックから 『アンインストール』を右クリックしてください。 自動的にQuickViewerのアンインストールが始まります。

#### プログラムのアンインストールまたは変更

プログラムをアンインストールするには、一覧からプログラムを選択して [アンインストール]、[変更]、または [修復] をクリックします。

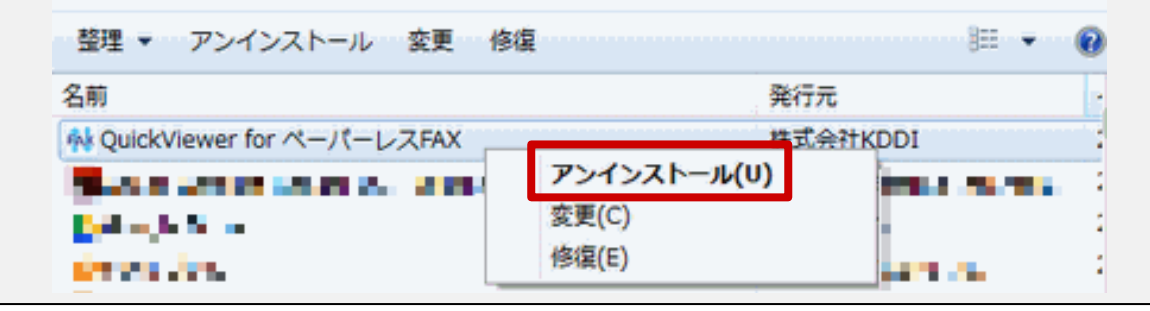

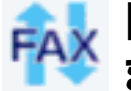

### 旧 KDDI ペーパーレスFAXサービスのQuickViewerをご利用のお客さ ま

### 手順2<新 KDDI ペーパーレスFAXサービス QuickViewer インストール>

#### 2-1:新「KDDI ペーパーレスFAXサービス」にログインいただき、左のメニューの『アプリダウ ンロードをクリック』

| 🔛 FAX受信                                       | FAX受信一覧                    |     |  |  |
|-----------------------------------------------|----------------------------|-----|--|--|
| 🔲 メッセージ                                       |                            |     |  |  |
| /// FAX送信                                     | ▲ 転送 ▲ PDF保存 ▲ TIFF保存 Ⅲ 削除 |     |  |  |
| E FAX送信履歴                                     |                            |     |  |  |
| 1 電話帳                                         | □ 送信元 ▼ 受信日時               | ٣   |  |  |
|                                               | 該当するデータが見つかりませんで           | きした |  |  |
| ▶ お知らせ                                        |                            |     |  |  |
| ▶ 障害情報                                        |                            |     |  |  |
|                                               |                            |     |  |  |
| ☆ 設定                                          |                            |     |  |  |
| ▲ アプリダウンロード                                   |                            |     |  |  |
|                                               |                            |     |  |  |
|                                               |                            |     |  |  |
|                                               |                            |     |  |  |
| 2-2: QuickViewer のご案内メニューに飛びますので『ダウンロードをクリック』 |                            |     |  |  |
|                                               |                            |     |  |  |
|                                               |                            |     |  |  |
| ダウンロード                                        |                            |     |  |  |
| QuickViewerをダウ                                | フンロードするにはこちらをご覧ください。       |     |  |  |

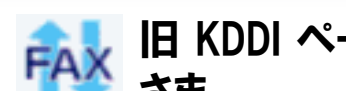

#### 旧 KDDI ペーパーレスFAXサービスのQuickViewerをご利用のお客 さま

### 手順2<新 KDDI ペーパーレスFAXサービス QuickViewer インストール>その2

### 2-3:『ダウンロード』をクリック

【バージョン情報】

QuickViewerバージョン : 1.1.4.3

Last Update : 2016/1/22

QuickViewerをご利用になるためには予め「Microsoft .NET Framework2.0以上」がインストールされている必

#### 要があります。

「Microsoft .NET Framework」については「動作環境」をご覧ください。

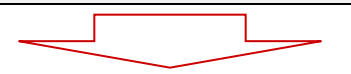

2-4:ダウンロードしたファイルをダブルクリックし、インストールを開始してください。 ※【ユーザーアカウント制御】画面が表示された場合には、『はい』をクリックして進めてくだ さい。

#### 2-5: 『.NET Framework2.0』以降のバージョンがインストールされていない場合、自動でイ ンストールが行われます。 インストールには5~10分程度時間がかかります。

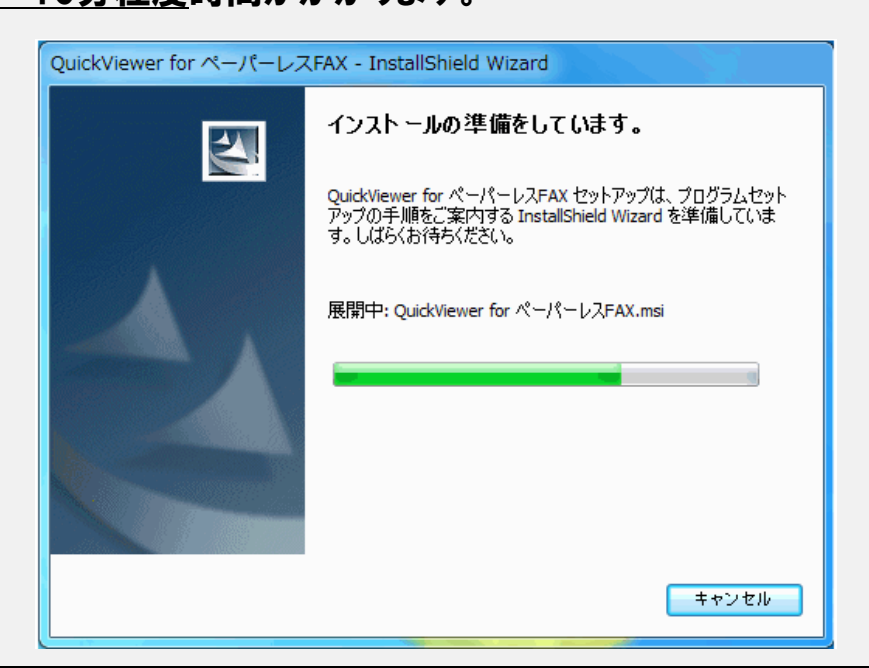

ダウンロード[34.3MB]

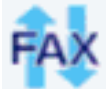

### II KDDI ペーパーレスFAXサービスのQuickViewerをご利用のお客さま

### 手順2<新 KDDI ペーパーレスFAXサービス QuickViewer インストール>その3

#### 2-6: 『次へ』をクリックしてください。 ※中止する場合は『キャンセル』をクリックしてください。『セットアップの中止』が表示され るので『中止』をクリックしてください。

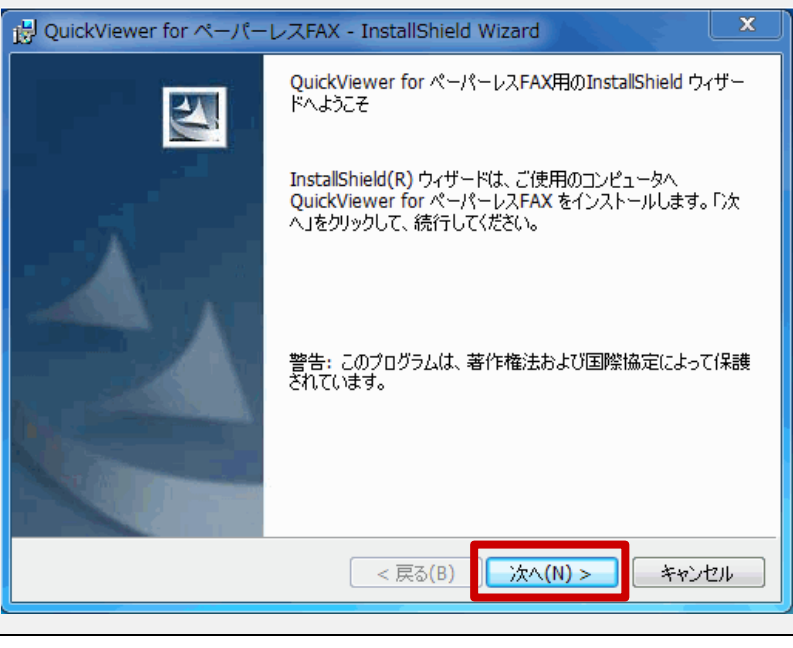

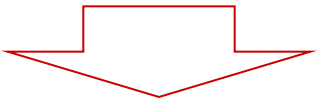

2-6『ユーザ名』『所属』を入力し、『インストールするアプリケーションのユーザ』を選択し、 『次へ』をクリックしてください。

| 🐻 QuickViewer for ペーパーレスFAX - InstallShield Wizard | ×           |
|----------------------------------------------------|-------------|
| ユーザ情報<br>情報を入力してください。                              |             |
| ューザ名(U):                                           |             |
| 所属(0):                                             |             |
|                                                    |             |
|                                                    |             |
| InstallShield                                      |             |
| < 戻る(B) 人                                          | (N) > キャンセル |

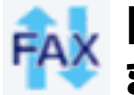

## II KDDI ペーパーレスFAXサービスのQuickViewerをご利用のお客さま

#### 手順2<新 KDDI ペーパーレスFAXサービス QuickViewer インストール>その4

2-7:インストール先を指定して、『次へ』をクリックしてください。指定しない場合はそのまま 『次へ』をクリックしてください。

## インストール先を変更する場合には『変更』をクリックし、インストールする先を指定してください。

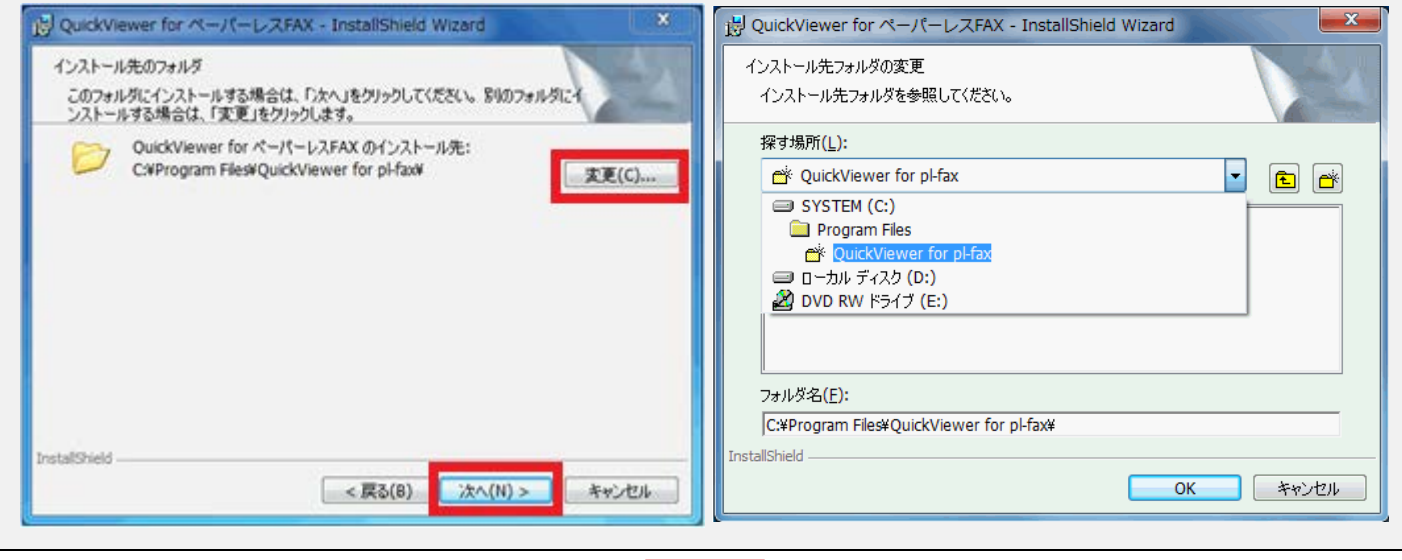

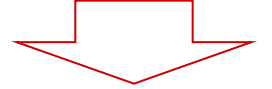

#### 2-8:自動でセットアップが始まります。セットアップが完了しましたら『完了』をクリックし、 終了してください。これでインストール完了です。

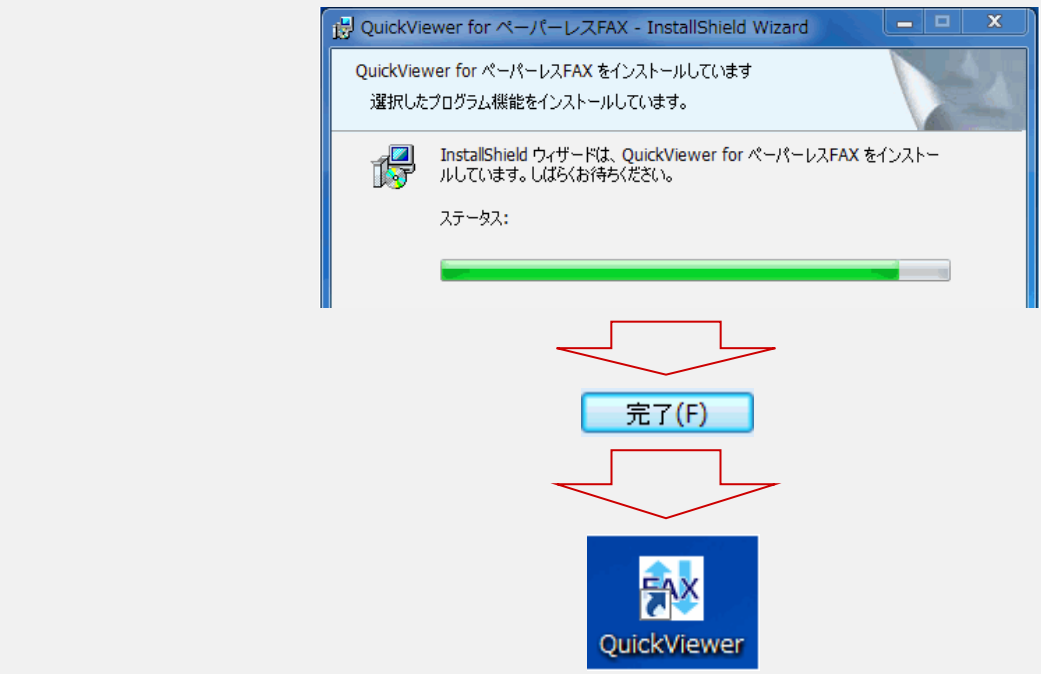

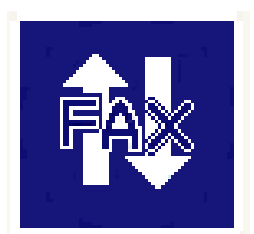

## 新 QuickViewerご利用のお客さまへ

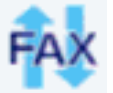

## 新 KDDI ペーパーレスFAXサービスのQuickViewerをご利用のお客さま

### 手順1<新 KDDI ペーパーレスFAXサービス QuickViewer バージョンの確認>

### 1-1: QuickViewerを開いていただき、『ヘルプ』⇒『バージョン情報』をクリック

| ₩ QuickViewer for ペーパーレスFAX<br>ファイル(F) 編集(E) 設定(S) へルプ(H<br>4 20 全 全 変 0                      |           |      |       |     |
|-----------------------------------------------------------------------------------------------|-----------|------|-------|-----|
| 05000011:me(オンライン)                                                                            | 正常に動作している | ŧす。  |       |     |
| <ul> <li>ペーパーレスFAXセンターフォルダ</li> <li>→ メッセージ</li> <li>→ 受信FAX(1)</li> <li>→ FAX送信履歴</li> </ul> | 日時▽       | 電話番号 | ファイル名 | サイズ |

1-2: バージョンが最新版がどうか確認してください。最新であれば問題ございません。

| KDDI                                                         |  |  |  |  |
|--------------------------------------------------------------|--|--|--|--|
| ペーパーレスFAXサービス                                                |  |  |  |  |
| Quick Viewer 1.1.2.3                                         |  |  |  |  |
| 警告:この製品は、日本国著作権法および国際条約により保護されております。                         |  |  |  |  |
| この製品の一部または全部を無断で複製したり、無断で複製物を配布すると、<br>著作権の侵害となりますのでご注意ください。 |  |  |  |  |
| Copyright(C)2009 KDDI CORPORATION, All Rights Reserved.      |  |  |  |  |

※ 現在の最新バージョンは、 2016年1月22日リリース 【 Ver.1.1.4.3 ]です。

1-3:QuickViewerの新バージョンがリリースされると、QuickViewerの『表示フォルダ名』の 部分に、バージョンが新しくなったことをお知らせするメッセージが表示されます。メッセー ジ部分をクリックすると、ダウンロードページが表示されますので、ダウンロードおよびインス トールを行ってください。

|                        |              |                 | - • ×        |
|------------------------|--------------|-----------------|--------------|
| H)                     |              |                 |              |
|                        |              |                 |              |
| ■▶ <mark>最新のバージ</mark> | ョンがリリースされました | き。ここをクリックしてアップ: | デートを実行して下さい。 |
| 日時▽                    | 電話番号         | ファイル名           | サイズ          |

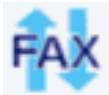

新 KDDI ペーパーレスFAXサービスのQuickViewerをご利用のお客さま

#### 手順2<新 KDDI ペーパーレスFAXサービス QuickViewer バージョンアップ※最新でなかった 場合>

2-1:QuickViewerを起動されている方は、タスクトレイのQuickViewerのアイコンを右クリックし、『終了』を選択し、アプリケーションを終了させてください。

| _                        |                                                    |                          |                     |
|--------------------------|----------------------------------------------------|--------------------------|---------------------|
|                          | ログアウト(0)                                           |                          |                     |
|                          | ファイルFAX送信(F)<br>WebペーパーレスFAXを聞く(<br>クイックビューアを開く(Q) | M)                       |                     |
|                          | 終了(X)                                              | () line •                | 18:28<br>2015/      |
|                          |                                                    |                          |                     |
| 2-2:本資料12^<br>ンロードする     | ページ目の手順でダウン                                        | コードページにアクセン              | スし最新のQuickViewerをダウ |
| 【バージョン情報                 | 6)                                                 |                          |                     |
| QuickViewer/(            | ジョン : 1.1.4.3                                      |                          | ダウンロード[34.3MB]      |
| Last Update              | : 2016/1/22                                        |                          | 「インストール方法」          |
| QuickViewerをご<br>要があります。 | 利用になるためには予め「Micro                                  | osoft .NET Framework2.0以 | 以上」 がインストールされている必   |
| [Microsoft .NET F        | ramework」については「動作                                  | 環境」をご覧ください。              |                     |
|                          |                                                    |                          |                     |

2-3:本資料P.13~15の方法でダウンロードしたインストーラからQuickViewerをインストール する。こちらでバージョンアップ完了です。

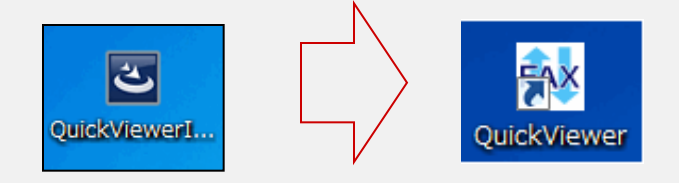

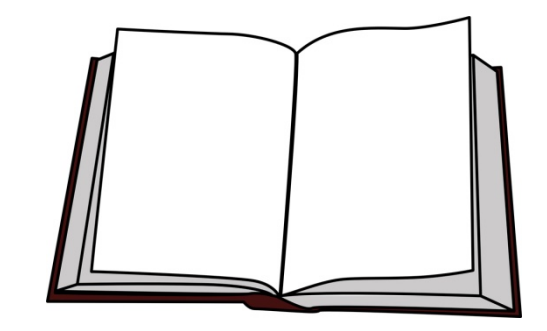

## 新 KDDI ペーパーレスFAXサービス 機能マニュアルについて

### オンラインマニュアルのご案内

新「KDDI ペーパーレスFAXサービス」をご利用いただくに当たり、ご利用方法を明記したオン ラインマニュアル( https://web.pl-fax.com/information/help/)がございます。

今回、オンラインマニュアルの中で重要な設定項目のみご案内させていただきます。

■FAX、留守電が届いた時にお知らせしてほしい。

着信お知らせ機能/メール配送設定の2種類の設定がございます。

・外出先でもFAXや留守番電話を確認したいお客さまは『メール配送設定』

・外出先でもFAXや留守番電話が来た先にお知らせがほしい、もしくは携帯電話で FAXを確認したい方は『着信お知らせ機能』がおすすめです。

<設定方法>

着信お知らせ機能

https://web.pl-fax.com/information/help/web/index.html#26

メール配送機能

https://web.pl-fax.com/information/help/web/index.html#25

■メールFAXを利用したい

メールFAXをご利用するには利用設定が必要になります。

<設定方法>

メールFAX設定方法

https://web.pl-fax.com/information/help/mf/index.html